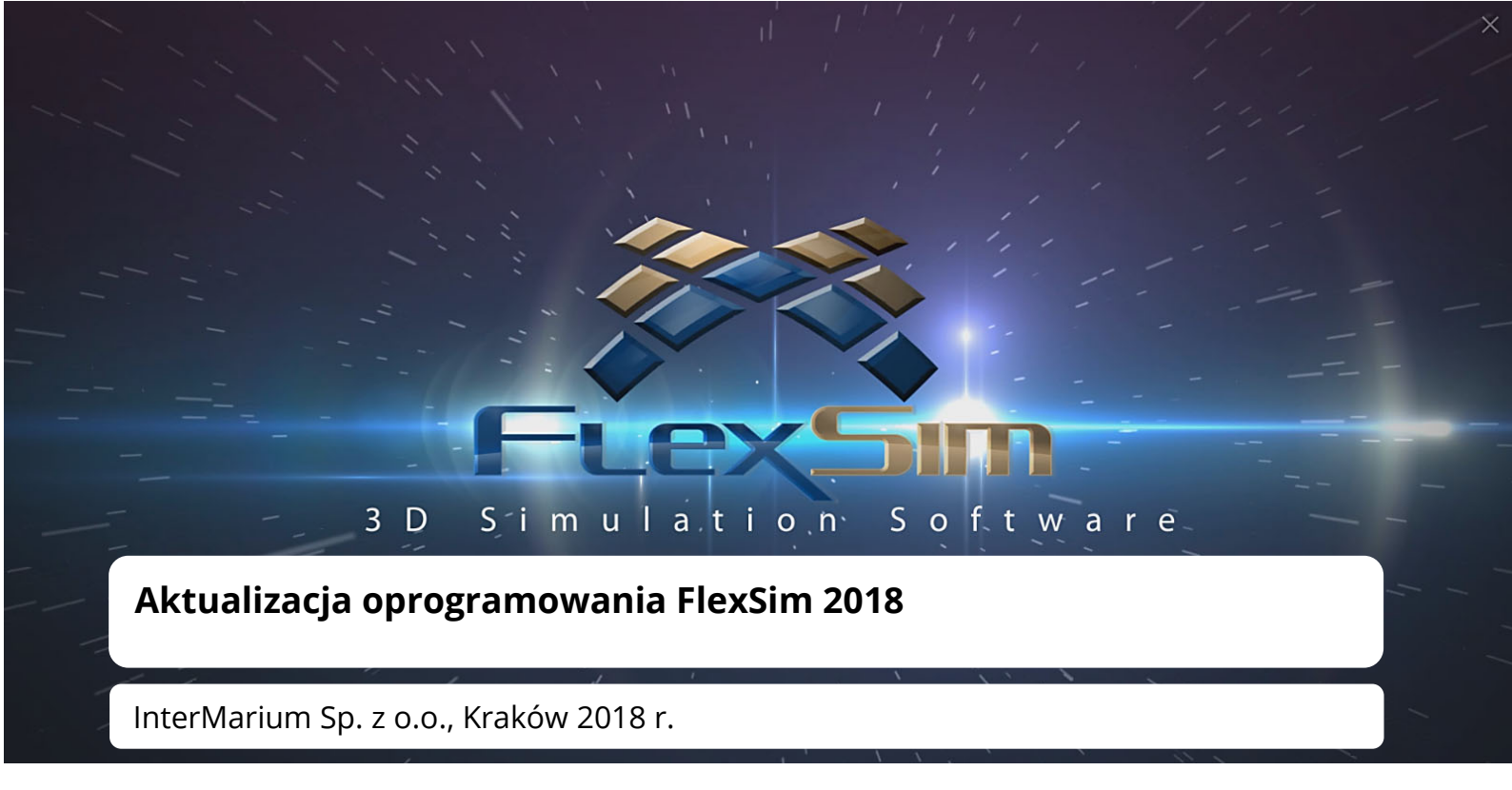

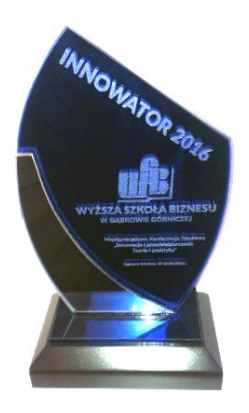

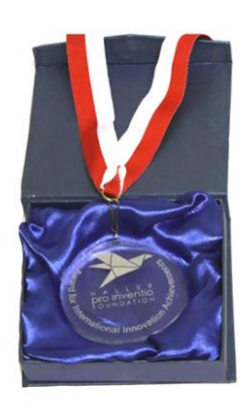

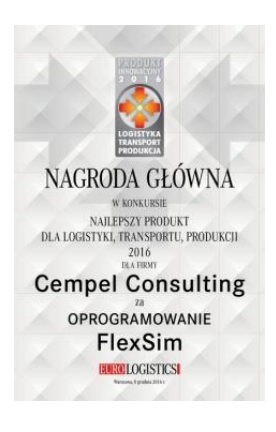

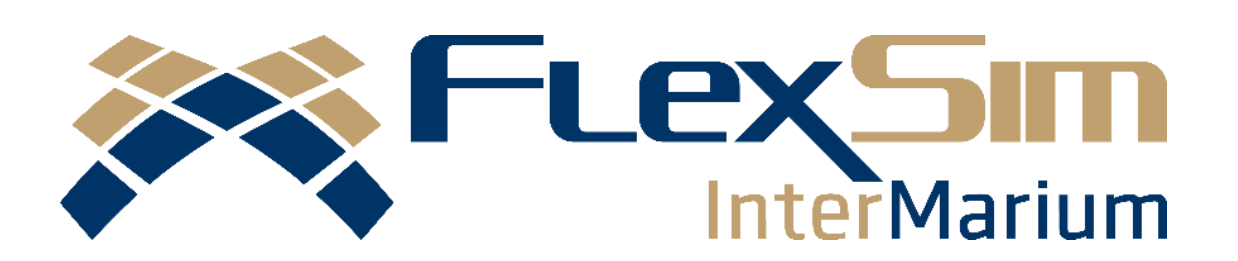

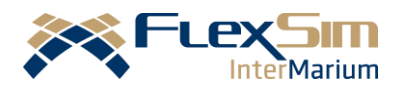

# ZAWARTOŚĆ

| Wprowadzenie6                          |
|----------------------------------------|
| Ogólne aktualizacje6                   |
| Aktualizacja instrukcji użytkownika6   |
| Warmup Time7                           |
| Pliki tylko do odczytu7                |
| FlexScript8                            |
| Inne8                                  |
| Process Flow                           |
| Okno działań10                         |
| Tekst na tablicy10                     |
| Szablony Process Flow11                |
| Inne usprawnienia Process Flow11       |
| Wizualizacje12                         |
| Przyciągaj do rysunku12                |
| Wsparcie rzeczywistości rozszerzonej12 |
| Oculus Touch13                         |
| Kontrola rozdzielczości cienia13       |
| Rack Object Visuals14                  |
| Follow an Object15                     |
| Specular/ Gloss Maps15                 |

# FlexSim 2018

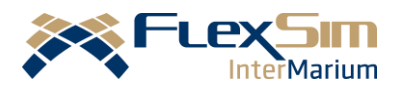

| Funkcja Meshes/ ulepszony Conveyor16       |
|--------------------------------------------|
| Nowe opcje wizualne przenośnika Conveyor17 |
| Inne aktualizacje17                        |
| Moduł AStar17                              |
| Unikanie kolizji obiektów w modelu17       |
| Mapy ciepła17                              |
| Obiekt Bridge18                            |
| PEOPLE MODULE                              |
| Automatyczne grupy i listy20               |
| Niestandardowe animacje20                  |
| Potężne, elastyczne działania21            |
| Inne21                                     |
| Dot Syntax22                               |
| Jak działa Dot syntax?22                   |
| Jakie są korzyści?23                       |
| Dane i analiza23                           |
| Statistics Collector23                     |
| Tabela kalkulacyjna24                      |
| Nowe wykresy24                             |
| Aktualizacja Pin to Dashboard25            |
| Inne25                                     |
| Statystyki26                               |
| Szablony pulpitu nawigacyjnego26           |

# FlexSim 2018

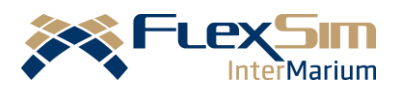

| Opcje States                           |
|----------------------------------------|
| Zainstaluj szablon27                   |
| Inne28                                 |
| Modelowanie28                          |
| Date Time Source28                     |
| Interfejs Excel29                      |
| Autozapisywanie podczas aktualizacji30 |
| Zgodność wizualna30                    |
| Dane i narzędzia30                     |
| Powielanie Toolbox30                   |
| Nowe opcje Datatype31                  |
| Tabele globalne31                      |
| Powtarzanie wydarzeń32                 |
| Ulepszenie WebServer32                 |
| Ulepszenia SQL32                       |
| Inne                                   |
| Pozostałe aktualizacje33               |
| Dashboard Quick Library33              |
| Wyniki Eksperymantatora do pliku CSV   |
| Travel to Location                     |
| Inne                                   |
|                                        |

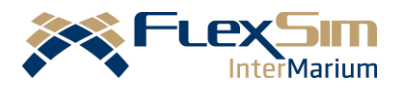

#### Szanowni Państwo,

poniżej przedstawiamy najważniejsze funkcje i aktualizacje programu FlexSim 2018. Jest to efekt zaangażowania producenta oprogramowania, FlexSim Software Products Inc., w ciągłe doskonalenie tego narzędzia.

Możecie Państwo pobrać FlexSim 2018 ze strony www.flexsim.pl i wypróbować go na darmowej licencji FlexSim Express. Użytkownicy posiadający już aktywną zaktualizować oprogramowanie licencie mogą do najnowszej wersji za pomocą swojego konta na stronie www.flexsim.com.

Jeśli posiadany przez Państwa Maitenance już wygasł, prosimy o kontakt w celu uzyskania klucza aktualizującego licencję.

Mamy nadzieję, że praca z wykorzystaniem środowiska FlexSim będzie dla Państwa jeszcze bardziej fascynująca, a tworzone modele będą budziły zachwyt, szczególnie podczas doświadczeń z rzeczywistością rozszerzoną za pomocą gogli HTC VIVE lub Oculus Rift.

Życzymy Państwu przyjemnej lektury!

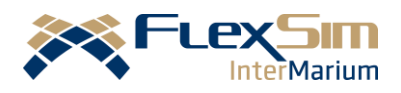

# Wprowadzenie

W najnowszej aktualizacji (FlexSim 2018) FlexScript zorientowany jest bardziej obiektowo niż w poprzednich wersjach programu. FlexScript skupia się na różnych elementach, takich, jak: najczęstszy element, token oraz "current" (bieżący obiekt). Posiadają one dwa główne komponenty:

- Właściwości lub dane kontrolujące takie aspekty, jak lokalizacja, rozmiar i kolor.
- Metody lub komendy, wywołujące lub zmieniające wartość właściwości (np. ustaw prędkość, zmień lokalizację itp.).

Dodatkowo w FlexSim wykorzystywane są etykiety ("Labels"), które pozwalają na dodawanie i definiowanie przez użytkownika niestandardowych danych, które mogą być często zmieniane w trakcie symulacji.

# Ogólne aktualizacje

### AKTUALIZACJA INSTRUKCJI UŻYTKOWNIKA

Podręcznik użytkownika (User Manual) został znacznie rozszerzony i zaktualizowany. Podręcznik jest teraz bardziej ukierunkowany na użytkownika i zorientowany na zadania oraz zawiera dodatkowe tematy, samouczki i strony referencyjne. Znajdują się tu instrukcje z szeroko

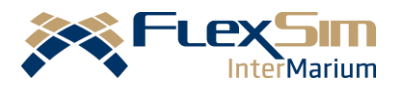

omówionymi przykładami, a wszystko dostępne po jednym kliknięciu myszy przy uruchomieniu programu.

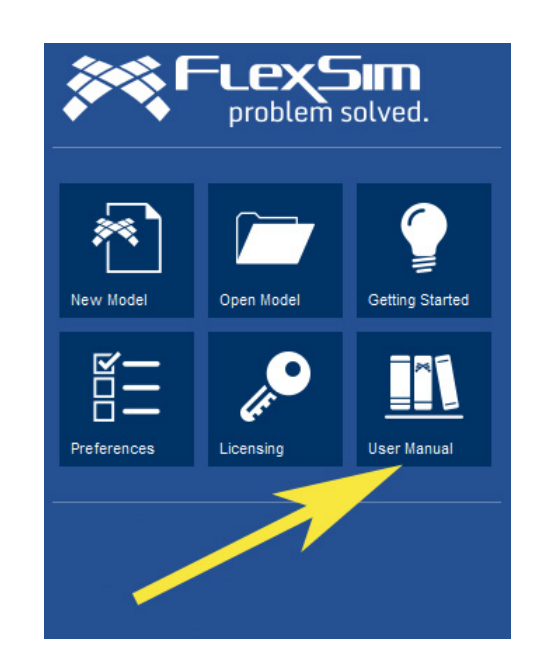

Obejrzyj film wideo demonstrujące nowy podręcznik użytkownika: http://flexs.im/manual2017.

# WARMUP TIME

| <br>Warmup Time              |  |
|------------------------------|--|
| 4800.00                      |  |
| 9:20:00 AM 🚖 Wed 26 Jul 2017 |  |

Teraz możesz szybko określić czas rozruchu modelu za pomocą opcji Warmup Time, która znajduje się w oknie dialogowym Run Time na pasku narzędzi.

# PLIKI TYLKO DO ODCZYTU

Wprowadzono zmiany poprawiające użyteczność modeli tylko do odczytu:

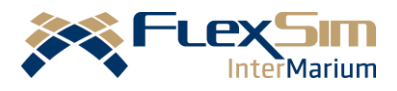

- Podczas korzystania z plików tylko do odczytu, tekst Read-Only wyświetlany jest obok nazwy modelu na pasku tytułu.
- Po zapisaniu modelu tylko do odczytu, otwiera się okno dialogowe Save As.
- FlexSim pozostanie otwarty, jeśli model się nie zapisze.

### FLEXSCRIPT

- wprowadzono cztery nowe typy klas: Math, Group,
   DateTime, oraz Model.
- Dodano nowe metody do klasy String toNum() oraz fromNum().
- Dodano nową metodę do klasy Object, setState(),
- Ulepszono funkcję autouzupełniania dla nawiasów i cytatów.
- Utworzono nową komendę print(), aby uzyskać łatwiejszy dostęp do konsoli wyjściowej.

### INNE

- Ulepszenia zapewniające lepszą ogólną wydajność podczas korzystania z modułu Conveyor.
- Dodano możliwość unload-to-empty do szablonu AGV w module ProcessFlow.

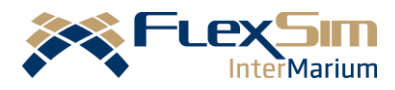

- Ulepszono MTBF/MTTR. Jest precyzyjniejszy i wykorzystuje mniej zdarzeń.
- Zaktualizowano Network Navigator i przystosowano do pracy z obiektami zgrupowanymi na płaszczyźnie Plane.
- Dodano nowe skróty klawiaturowe (Ctrl-PgUp oraz Ctrl-PgDn) do przełączania kart w przód i w tył.

# **Process Flow**

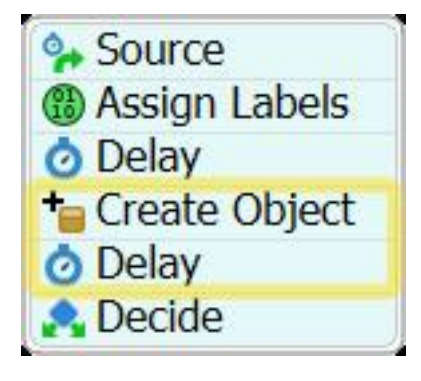

Funkcje Proces Flow mogą być teraz dodawane do realizacji wewnątrz bloku działań. Dotychczas mogliśmy je dodawać jedynie na początku lub końcu bloku. Aby dodać nowy blok wewnętrz istniejącego należało "rozciąć" blok w wymaganym miejscu i dołączyć nowy obiekt. Obecnie istnieje możliwość dodania nowego elementu w istniejący blok. Dodatkowo po naciśnięciu klawisz CTRL można przesuwać elementy wewnątrz bloku. Ponadto blok dwóch lub więcej działań może zostać przyciągnięty do bloku. znacznie przyspieszy innego CO ponowne rozmieszczenie działań w modelu.

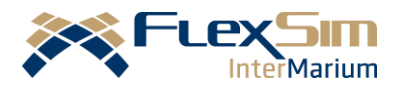

# OKNO DZIAŁAŃ

| Arrange By        | None | <ul> <li>Filter Activi</li> <li>By Name</li> </ul> | ities |                |    |                |       |
|-------------------|------|----------------------------------------------------|-------|----------------|----|----------------|-------|
| Tiller Calegories |      | By Label                                           | ~     |                | •  | Read or Wr     | ite 🗸 |
| Activities        | c    | Tracing Op                                         | tion  | Show All ~     |    |                |       |
| Source            |      | 📕 Name                                             | Dela  | iy             |    |                | 40    |
| Assign Labe       | els  | Class Delay                                        |       |                |    |                |       |
| Create Obj        | iect |                                                    | S     | how Statistics | Fo | ont and Color: | s     |
| Delay             |      | Tracing History                                    | -     |                |    |                | _     |
| Decide            |      | Tracing Option                                     | N     | one            |    |                | ~     |
|                   |      | Requirement                                        | N     | o Requirement  |    | X -            | 1     |
|                   |      | Properties<br>Delay Time                           |       |                |    |                | ^     |
|                   |      | exponential(0                                      | 10    | 0)             | ٦. | ~ C? .         |       |

Poprawione zostało okno aktywności ProcessFlow (można je znaleźć w Quick Properties klikając View Activities):

- Można teraz wyszukiwać czynności według etykiet (Labels), co jest bardzo przydatne w dużych modelach. Można wyszukiwać miejsca, w których etykieta jest czytana (bez zmiany wartości), zapisywana (następuje zmiana wartości etykiety) lub oba z powyższych.
- Po znalezieniu aktywności, której szukasz, kliknij ikonę lornetki (<sup>MA</sup>), aby pokazać ten obiekt w Process Flow View. Ta aktualizacja również jest bardzo pomocna w dużych, złożonych modelach.
- Możesz także zmieniać nazwy działań bezpośrednio z tego okna.

### TEKST NA TABLICY

Dodano nowe pole wyboru dla tablicy tekstowej (Billboard Text). Po wybraniu tej opcji w polu tekstowym, tekst

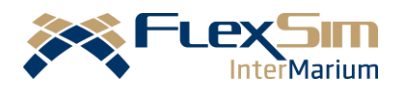

pozostanie w tym samym miejscu i przy tym samym rozmiarze czcionki podczas przesuwania i powiększania Process Flow View.

#### SZABLONY PROCESS FLOW

Dodane zostały dwa nowe szablony do Process Flow:

- pierwszy, który pomaga symulować zużycie i uzupełnianie materiałów na różnych stanowiskach w modelu.
- drugi dla Marge Controller'a, pozwalający na optymalizację czasu wysyłki partii tak, aby minimalizować odległości pomiędzy partiami.

#### INNE USPRAWNIENIA PROCESS FLOW

- Za pomocą aktywności tworzenia obiektów (Create Object) można teraz utworzyć obiekt w dowolnym miejscu w modelu.
- Zaktualizowano tabelę Arrivals w właściwościach Quick
   Properties aktywności Schedule Source, aby szybko
   dodawać etykiety, jak również wyświetlać je
   w wyskakującym oknie.

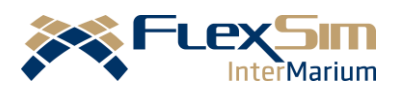

# Wizualizacje

#### PRZYCIĄGAJ DO RYSUNKU

lest to funkcja, która wymaga znajomości oprogramowania CAD i można z niej korzystać, jeżeli rysunek CAD posiada punkty przyciągania (tzw. "snap points"). We FlexSimie dla plików DWG dostępna jest teraz opcja przyciągania do tła (Snap to Background).

Ро skonfigurowaniu (i zaznaczeniu pola Snap to Background w Ustawieniach Widoku), obiekty FlexSim przyciągane wierzchołków beda do rysunków formacie zaprojektowanych W DWG. Utworzenie wierzchołków w aplikacjach CAD jest czasochłonne, lecz dzięki temu w łatwiejszy i o wiele szybszy sposób umieścimy właściwym obiekty we miejscu w oprogramowaniu FlexSim.

#### WSPARCIE RZECZYWISTOŚCI ROZSZERZONEJ

Istotna funkcją jest poprawiona kompatybilność z OpenGL, jednak różnica będzie odczuwalna najczęściej przez użytkowników Apple lub każdego, kto chce uruchomić FlexSim urządzeniu na rzeczywistości rozszerzonej (używając np. Oculus Touch). Usuwając nieefektywne funkcje i dodając obsługę profilu OpenGL Core, FlexSim będzie mógł działać w wirtualnych

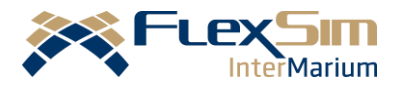

środowiskach bez wymaganego trybu zgodności lub tracenia wielu efektów wizualnych, takich jak np. cienie.

#### OCULUS TOUCH

FlexSim powiększył możliwości korzystania z rzeczywistości rozszerzonej o kompatybilność z kontrolerami dłoni Oculus Touch. Naturalne gesty i ruchy palców w urządzeniach Oculus Touch dodadzą realizmu podczas doświadczenia symulacyjnego.

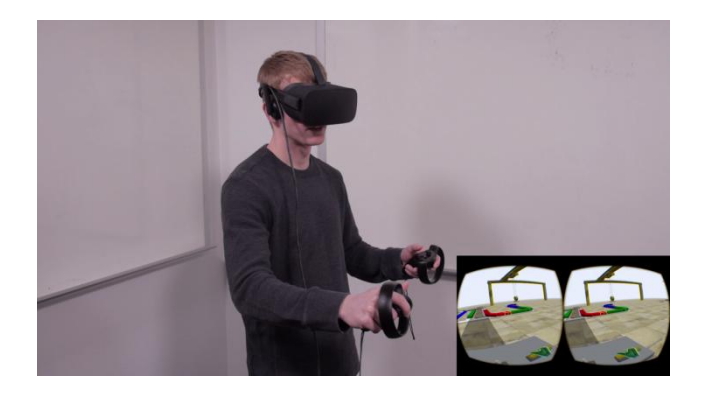

FlexSim jest teraz kompatybilny z OpenVR i HTC Vive, zapewniając jeszcze więcej opcji oglądania i interakcji z modelem FlexSim w wirtualnej rzeczywistości. Ponadto poprawiono odwzorowanie cieni w trybie VR.

### KONTROLA ROZDZIELCZOŚCI CIENIA

Możliwa jest teraz zmiana rozdzielczości cienia, opcja ta znajduje się w Global Preferences -> Graphics. Można wybrać niższą rozdzielczość jeśli korzysta się ze sprzętu komputerowego, który ma problemy z ustawieniami

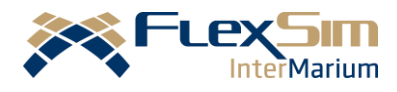

domyślnymi, lub wyższą rozdzielczość, aby cienie posiadały więcej szczegółów na monitorach 4K.

#### RACK OBJECT VISUALS

Istnieją trzy nowe opcje wizualne dla obiektów typu Rack. Można je znaleźć w sekcji Visuals w oknie właściwości Rack'a. Umożliwiają one rozszerzenie kolumn poza górną półkę regału, ukrycie podłogi na każdej półce i dostosowanie odstępów między kolumnami regału.

| 🎮 Rack1 Properties                                              |                 | -                                                                 | - 🗆        | ×      |
|-----------------------------------------------------------------|-----------------|-------------------------------------------------------------------|------------|--------|
| Rack1                                                           |                 |                                                                   |            | ] 🛈 🛃  |
| Rack SizeTable Flo                                              | w Triggers Labe | ls General                                                        |            |        |
| Visuals<br>Floor Storage<br>Extend Columns<br>Shelf tilt amount | ☐ Mar<br>☐ Hid  | k shelves that have called<br>e Floor<br>Picking/Placing Y Offset | a transpor | ter    |
| Maximum Content                                                 | 100000000       | Opacity                                                           | 1.00       |        |
| Column Spacing                                                  | 2               |                                                                   |            |        |
| 2 🖪 🔸 🕨                                                         |                 | Apply OK                                                          |            | Cancel |

Ulepszone zostały animacje i tekstury, aby w prosty sposób opracowywać atrakcyjne wizualnie modele. Tworząc animacje w programie FlexSim można wczytać animację (wygenerowaną w gotowa zewnętrznym oprogramowaniu) z różnych plików pod warunkiem, że zgodne ze sobą będą struktury szkieletowe. Animacje niestandardowe można zaimportować bezpośrednio oprogramowania. z zewnętrznego Ponadto, wszelkie tekstury osadzone w modelu 3D zostaną automatycznie załadowane jako obiekty 3D w programie FlexSim.

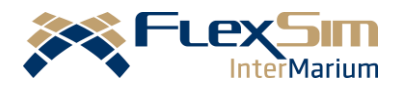

Obejrzyj film wideo z wizualnymi ulepszeniami na https://www.youtube.com/watch?v=lj7Mr3aC3SM&index= 3&list=PLoPZtgMiH290nQZw\_WZH5jBOvYffFN6fX

### FOLLOW AN OBJECT

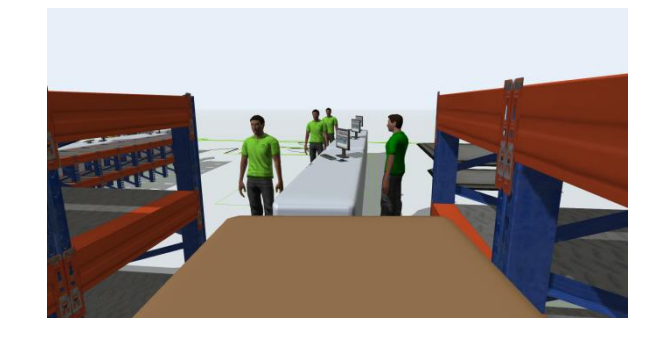

Funkcja Follow An Object jest nową funkcją, która pozwala automatycznie podążać za obiektem w widoku 3D podczas symulacji. Należy kliknąć prawym przyciskiem myszy na obiekt, najechać myszą na "Follow" w menu i kliknąć "Follow Object". Można powiększać i obracać widok, aby uzyskać lepszy kąt widzenia. Można także podążać za obiektem w widoku "1st Person".

Zapraszamy do obejrzenia wideo demonstrujące funkcję Follow An Object na <u>http://flexs.im/follow</u>

### SPECULAR/ GLOSS MAPS

FlexSim obsługuje teraz Specular Maps oraz Gloss Maps, które są automatycznie ładowane z innymi teksturami. Specular Maps pokazują różne poziomy odbitego światła na różnych częściach obiektu 3D, podczas gdy Gloss Maps dodają różne poziomy "połysku".

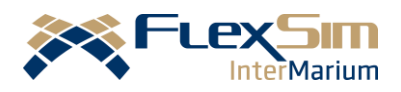

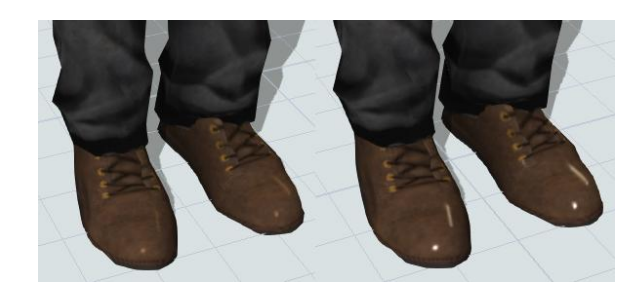

#### FUNKCJA MESHES/ ULEPSZONY CONVEYOR

Po dodaniu funkcji Meshes w FlexSim można użyć jednego wywołania OpenGL, aby narysować wiele kształtów w widoku 3D. Wpływa to również na przenośniki Conveyor, w których pojedyncze rolki można tworzyć bez znaczącego spadku wydajności modelu. W rezultacie, przenośniki Conveyor są domyślnie wyświetlane w realistycznym "trybie renderowania".

| Width           | 1.00 m                                     |
|-----------------|--------------------------------------------|
| Surface         |                                            |
| Draw Rollers    |                                            |
| Skew Angle      | 0.00                                       |
| Diameter        | 0.08 m                                     |
| Spacing         | 0.11 m                                     |
| Draw Belt       | modules \Conveyor \shapes \Belt1.png       |
| Repeat Distance | 5.00 m                                     |
| Color           | - J                                        |
| Side Skirt      |                                            |
| Height          | 0.15 m                                     |
| Width           | 0.02 m                                     |
| Vertical Offset | 0.00                                       |
| Draw Texture    | modules\Conveyor\shapes\BasicSideSkirt.png |
| Repeat Distance | 0.50 m                                     |
| Color           | - 1                                        |
| Legs            |                                            |
| Repeat Distance | 5.00 m                                     |
| Height Rule     | Leg Height Following Conveyor Height       |
| Height          | 1.00 m                                     |
| Base            | 0.00 m                                     |

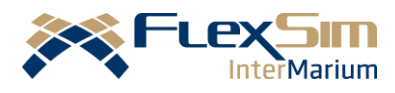

### NOWE OPCJE WIZUALNE PRZENOŚNIKA CONVEYOR

Zaktualizowana została zakładka Visual w oknie właściwości każdego typu Conveyor'a, w tym również nowe opcje wizualne dla taśm Conveyor'a i tekstura obrzeży bocznych. Wprowadzona została również lepsza ogólna organizacja.

### INNE AKTUALIZACJE

 Zaktualizowany został kształt 3D obiektu PersonItem, aby dopasować go do jakości i realizmu obecnego kształtu operatora.

# **Moduł AStar**

### UNIKANIE KOLIZJI OBIEKTÓW W MODELU

Jest to nowa funkcja modułu AStar, która włączona jest domyślnie i sprawia, że operatorzy i transportery poruszające się po modelu unikają kolizji ze sobą. Zapewni to dokładność modelom zawierającym wielu operatorów w ciasnych przestrzeniach.

### MAPY CIEPŁA

To wizualizacyjne narzędzie można włączyć za pomocą zakładki Visual obiektu AStar Navigator. Mapa ciepła może pokazać gęstość ruchu operatorów, a także informacje o tworzących się zatorach. To narzędzie przydaje się do

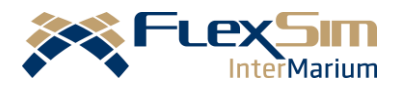

wskazania wąskich gardeł w systemach charakteryzujących się dużym natężeniem ruchu np. w halach odpraw na lotniskach.

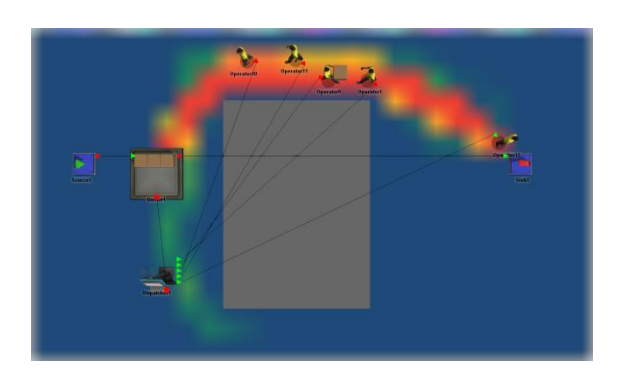

#### OBIEKT BRIDGE

Jest to nowy obiekt, który łączy dwa obszary w module AStar. Pozwala na rozszerzenie rozmiaru i zasięgu przemieszczania się operatorów w modelu złożonym z kilku pięter. Obiekt Bridge łączy je ze sobą za pomocą klatki schodowej.

Zapraszamy do obejrzenia filmu demonstrującego nowe funkcje modułu AStar:

https://www.youtube.com/watch?v=5vXTVIBA1Lk&list=PLo PZtqMiH290nQZw\_WZH5jBOvYffFN6fX&index=4

#### FlexSim 2018

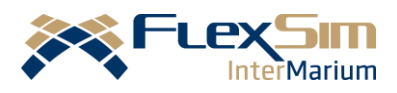

# **PEOPLE MODULE**

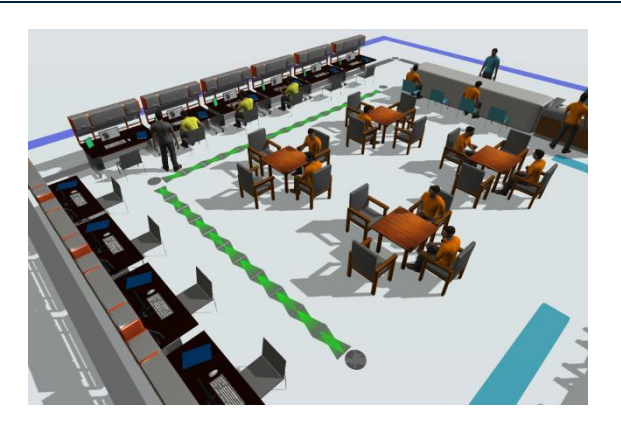

Najnowszy moduł FlexSim został zaprojektowany do modelowania przepływu ludzi. Niektóre przykłady modeli w People Module to restauracje, sklepy spożywcze i lotniska - każdy system, który posiada interakcję między ludźmi, może korzystać z funkcji dostępnych w niniejszym module.

Wraz z nowym modułem wprowadzono nowe obiekty 3D aktywności Flow, oraz Process które służą do modelowania przeływu ludzi. Obiekty 3D reprezentują lokalizacje, personel, transport i sprzęt, z którymi ludzie będą wchodzić w interakcje podczas symulacji. Nowe bloki Process Flow pozwalają na tworzenie, przenoszenie, eskortowanie i transport osób do miejsca docelowego oraz na określenie niezbędnego personelu i sprzętu. Zaleca się, aby użytkownik People Module przejrzał samouczki Podręczniku Użytkownika (User w Manual), by lepiej zrozumieć tę nową funkcję i sposób jej działania.

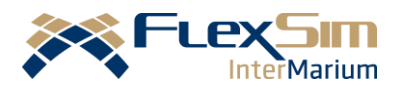

Zapraszamy do obejrzenia filmu o People Module: http://fLexs.im/people2018

### AUTOMATYCZNE GRUPY I LISTY

Moduł People Module wykorzystuje moc i elastyczność grup i list globalnych w FlexSim. Po przeciągnięciu dowolnego obiektu 3D People Module do widoku modelu, tworzone są niezbędne listy i grupy dla wszystkich lokalizacji, personelu, transportów i sprzętu. Podczas dodawania i usuwania obiektów, grupy są aktualizowane w celu odzwierciedlenia zmian.

#### NIESTANDARDOWE ANIMACJE

Lokalizacje i transport mają już dostosowane szablony, które dodają realizmu wizualnego do modelu - na przykład, gdy dana osoba wchodzi do stanowiska komputerowego, ustawia się przed biurkiem, siada i zaczyna pisać na komputerze.

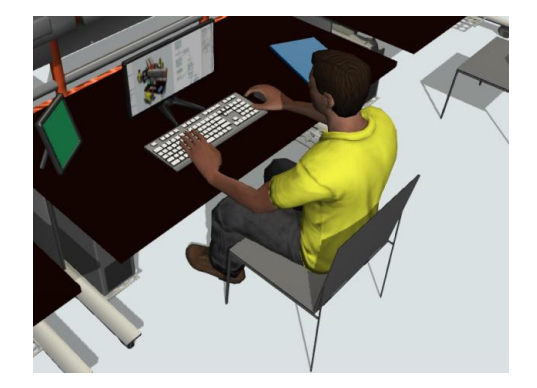

Użytkownik może dostosować istniejące szablony, aby tworzyć różne "instrukcje" wizualne dla osób, które

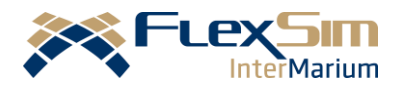

wchodzą i opuszczają te lokalizacje. People Module ma ponad 60 animacji do wyboru podczas dostosowywania szablonu. Istnieją również opcje, aby dostosować sposób, w jaki członkowie personelu stoją, poruszają się lub animują wokół innej osoby.

### POTĘŻNE, ELASTYCZNE DZIAŁANIA

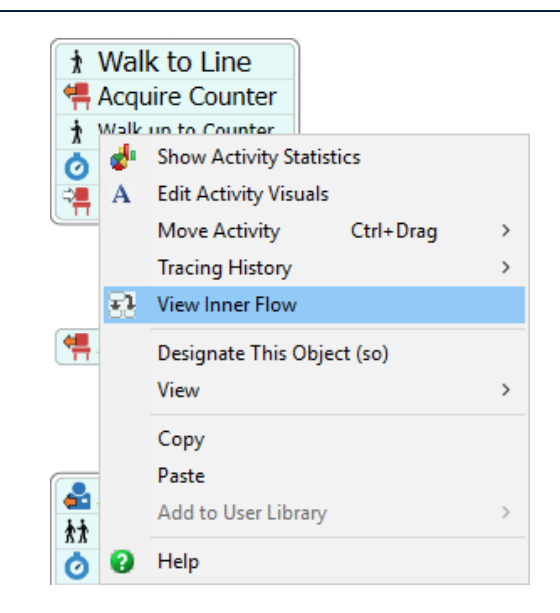

Działania People Module maja sporo aktywności w modelu, mimo że stanowią pojedynczą czynność w Process Logikę można zobaczyć Flow. W tle, przechodząc do przepływu wewnętrznego (Inner Flow) dla każdej z tych czynności (kliknij prawym przyciskiem myszy, a następnie wyświetl Inner Flow). Sub Flow pokazuje całą logikę przepływu procesu, która dzieje się "za kulisami", dając możliwość dostosowania działań w zależności od potrzeb.

#### INNE

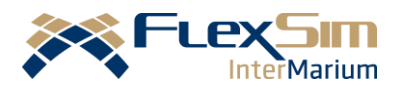

- Dodano wiele nowych animacji dla operatora i PersonItem.
- Usunięto element Personal flowitem i zmieniono nazwę TaskExecuterFlowItem na Person.

# **Dot Syntax**

To nowa, bardzo korzystna aktualizacja oprogramowania FlexSim usprawniająca modelowanie na każdym poziomie zaawansowania. FlexScript przez modelarzy jest używany w całym oprogramowaniu, na przykład w polach właściwości i opcjach wyboru list. Aktualizacjia Dot Syntax odzwierciedla współczesne standardy i najlepsze praktyki w zakresie programowania.

# JAK DZIAŁA DOT SYNTAX?

"Kropka" w składni Dot Syntax zawsze oznacza "dostęp", więc pozwala na dostęp do właściwości i metod danej klasy. W jednym wyrażeniu tekstowym można uwzględnić wiele działań dotyczących właściwości, metod lub etykiet.

### current.name.startsWith("Processor");

W tym przykładzie "current" jest odniesieniem do obiektu 3D, z którym obecnie pracujemy. Kropka oznacza właściwość, do której próbujemy uzyskać dostęp: nazwę obiektu. Druga kropka wywołuje metodę sprawdzania, czy ta nazwa zaczyna się od tekstu "Processor".

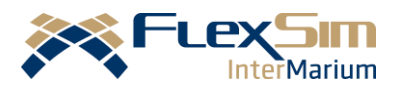

### JAKIE SĄ KORZYŚCI?

Aktualizacja Dot Syntax ma trzy ważne zalety:

- Zwiększenie prędkości symulacji. Wyrażenia Dot Syntax wykonywane są bezpośrednio jako kod maszynowy i nie wymagają dodatkowej interpretacji. Może to mieć znaczący wpływ na szybkość przebiegu symulacji.
- Intuicyjny i zrozumiały. Wyrażenia są łatwiejsze do odczytania i mają strukturę logiczną. Ponadto etykiety i inne właściwości dynamiczne, które wykonują swoją pracę podczas przebiegu symulacji, można ustawiać i modyfikować równie łatwo, jak właściwości statyczne.
- Lepsze autouzupełnianie. Dzięki "kropce" zawsze uzyskującej dostęp do właściwości lub metody, funkcja autouzupełniania FlexSim od razu wyświetla listę tych opcji do wyboru.

# Dane i analiza

### STATISTICS COLLECTOR

To nowe narzędzie, które gromadzi nieprzetworzone dane z określonych obiektów i zdarzeń. Podczas działania modelu dane są umieszczane w tabeli – następnie można je wyświetlać, przekształcać, wizualizować na wykresach lub eksportować do dalszego użytku.

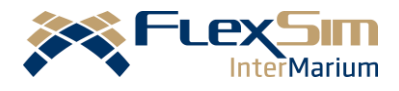

Statistics Collector ma dwie główne zalety. Po pierwsze, zapewnia precyzyjną kontrolę w celu zebrania dokładnie tych danych, które są potrzebne. Po drugie, daje bezpośredni dostęp do danych nieprzetworzonych; FlexSim działa teraz podobnie jak popularne arkusze kalkulacyjne i aplikacje do tworzenia wykresów, gdzie z danych można utworzyć dowolną liczbę diagramów i wykresów.

Zapraszamy do obejrzenia filmu przedstawiającego moduł Statistics Collector, tabelę obliczeniową i nowe wykresy: <u>https://www.youtube.com/watch?v=5sls-</u> jpzGyQ&list=PLoPZtqMiH290nQZw\_WZH5jBOvYffFN6fX&i ndex=1

### TABELA KALKULACYJNA

Tabela kalkulacyjna (Calculated Table) umożliwia przekształcenie danych zebranych Statistics przez Collector poprzez zastosowanie obliczeń matematycznych, czy filtrowanie w celu wyświetlenia określonych wartości. Można również porównywać lub konsolidować całe zestawy danych. To tylko kilka możliwości tego potężnego narzędzia.

#### NOWE WYKRESY

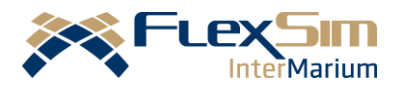

Dodane zostały nowe, ogólne wykresy do kreślenia danych zebranych przez Statistics Collector.

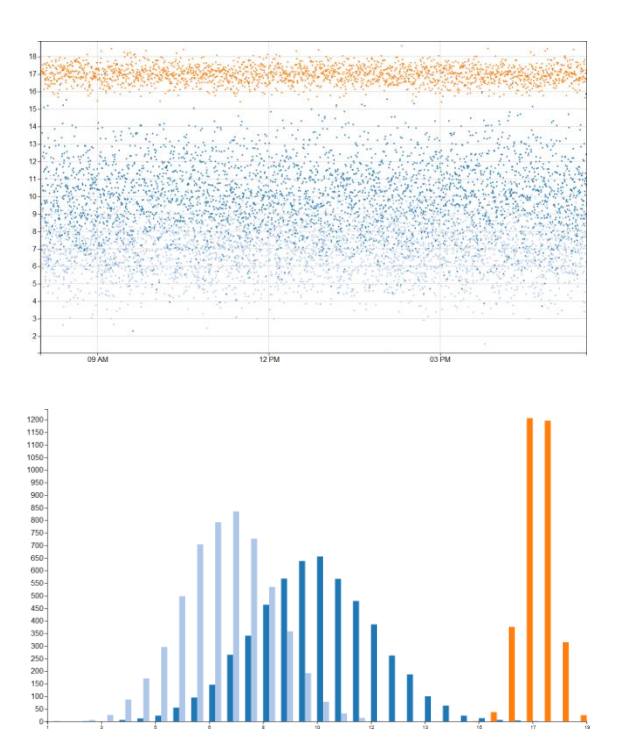

# AKTUALIZACJA PIN TO DASHBOARD

Po użyciu przycisków "Pin to Dashboard" automatycznie wygeneruje się Statistics Collector i utworzy się wykres na pulpicie nawigacyjnym (Dashboard).

### INNE

- Teraz można kopiować wykresy będące na pulpicie nawigacyjnym jako obrazy, jak również wklejać obrazy do pulpitu nawigacyjnego.
- Składnia Dot Syntax może być używana w zapytaniach SQL.

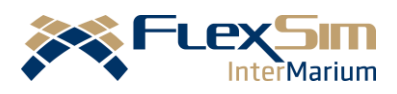

# Statystyki

#### SZABLONY PULPITU NAWIGACYJNEGO

Dodano 50 nowych szablonów, które obejmują szeroki zakres statystyk i typów wykresów - wystarczy przeciągnąć szablon na pulpit nawigacyjny i wybrać odpowiednie obiekty. Dobrym rozwiązaniem jest to, że te szablony korzystają z nowych narzędzi statystycznych w tle, dzięki czemu modelarz nadal ma pełny dostęp do danych używanych do wyświetlania wykresu.

Zapraszamy do obejrzenia filmu:

https://www.youtube.com/watch?v=vcZHduuN4nE&list=P LoPZtgMiH292UyRg0pAPnQZNsZft5ztKK&index=2

### OPCJE STATES

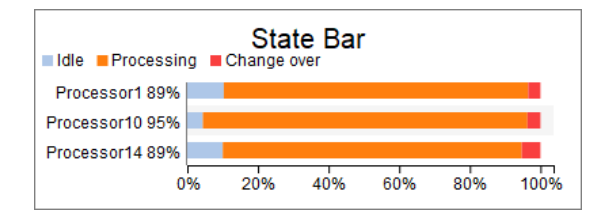

W oknie Properties State Templates znajduje się nowa sekcja States. Ten obszar daje większą kontrolę nad tym, jak różne dane są wyświetlane na wykresie, w tym nazwa, kolor itp. Istnieje również możliwość określenia, czy dany stan (z wykresu) jest uwzględniony w obliczeniach stopnia wykorzystania zasobu, czy nie – w poniższym przykładzie

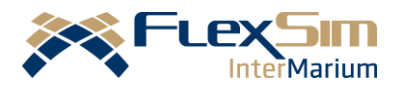

przezbrojenie nie jest brane pod uwagę w przypadku określania stopnia wykorzystania maszyny.

| states                     | State Profile Defa | ault     |         |       | $\sim$ |
|----------------------------|--------------------|----------|---------|-------|--------|
|                            | Display Name       | Analysis | Visible | Color | Γ      |
| idle - 1                   | Idle               |          | 1       |       | Ī      |
| processing - 2             | Processing         | Utilized | -       |       | Ī      |
| blocked - 4                | Blocked            |          | 1       |       | i i    |
| waiting for operator - 9   | Waiting for operat |          | 1       |       | i i    |
| waiting for transport - 10 | Waiting for transp |          | -       |       | ī l    |
| breakdown - 11             | Breakdown          |          | 1       |       | ī i    |
| setup - 21                 | Setup              | Utilized | -       |       | i l    |
| change over - 31           | Change over        | Excluded | 1       |       | ī i    |

### ZAINSTALUJ SZABLON

Pomimo prostych interfejsów, każdy szablon Dashboard składa się z kilku narzędzi działających w tle, takich jak Grupy, Process Flow, Statistics Collector i tabele obliczeniowe. Jeśli jest potrzeba aby użyć szablonu jako punktu początkowego dla własnego spersonalizowanego wykresu, jest teraz możliwość "zainstalowania" go (Advanced tab > Install). Po zainstalowaniu, każdy z komponentów tworzących szablon zostanie dodany do zestawu narzędzi. W tym miejscu można dostosować rejestrowane dane, dodawać detektory zdarzeń i wprowadzać dowolne inne poprawki, aby uzyskać zestaw danych wykres dla idealny i modelu symulacyjnego. Należy pamiętać, że instalacji szablonu nie można cofnąć.

27

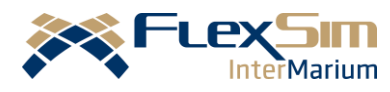

#### INNE

 Do tablicy obliczeniowej dodano tryb aktualizacji według Lazy Interval. Ta opcja aktualizuje tabelę obliczeniową w przypadku resetowania modelu, a następnie co najmniej raz na interwał (zgodnie z określonym interwałem aktualizacji) i tylko w razie potrzeby.

# Modelowanie

#### DATE TIME SOURCE

Ta nowa funkcja Process Flow tworzy tokeny zgodnie z tabelą przyjazdów. Tabela określa, kiedy i ile tokenów należy utworzyć za pomocą interfejsu opartego na datach lub tabeli powtarzanej (harmonogramy dzienne lub tygodniowe). Tabela definiuje również nazwę, która zostanie przypisana do nowych wartości tokenów i etykiet, jeśli będzie taka potrzeba. Te ustawienia mogą mieć stałą wartość lub wartości mogą być obliczane dynamicznie. Można również wprowadzić dane do tej tabeli ręcznie lub zaimportować tabelę z arkusza kalkulacyjnego Excel przy użyciu interfejsu Excel.

### FlexSim 2018

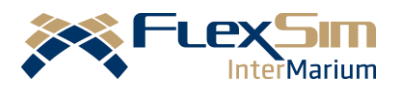

| M ProcessFlow - Source Arrivals                                                                                                    | - 🗆 X                                   |
|----------------------------------------------------------------------------------------------------|-----------------------------------------|
| Generate Table Mode Date Based V                                                                                                    | 20                                      |
| Rows 6 🚔 Labels 0 📫 🗙                                                                                                    | Graphical      Advanced                 |
|                                                                                                    | 0                                       |
| Calendar Start 8:00:00 AM View Wed IS Nov V Snap To                                                                                                    | Evi Cot                                 |
| $ \begin{array}{c} \text{Date} & \text{Sun} & \text{mon} \\ (\text{select}) & \left( \mathbf{s}^{0}, \mathbf{s}^{0}, s$ | 60,0,0,0,0,0,0,0,0,0,0,0,0,0,0,0,0,0,0, |
| Nov 12                                                                                                    |                                         |
| Nov 19                                                                                                    |                                         |
| Nov 26                                                                                                    |                                         |
|                                                                                                    | int.                                    |
| Start End Duration                                                                                                    |                                         |
| 7:12:46 AM 🔄 Sun 19 Nov ∨ 1:21:08 PM 🖨 Wed 22 Nov ∨ 03:06:08:2                                                                                                    | 22                                      |
| Repeating Event A                                                                                                    | Color None 🗸                            |
| Arrival Properties                                                                                                    |                                         |
| Quantity Name                                                                                                    |                                         |
| duniform(12,17) Batch_4                                                                                                    |                                         |
|                                                                                                    |                                         |
| Select an arrival field to edit                                                                                                    |                                         |
|                                                                                                    | * /                                     |
| Arrival Spacing Randomly spaced V Offset / Variability None                                                                                                    | × - ×                                   |
|                                                                                                    |                                         |
|                                                                                                    |                                         |
| M ProcessFlow - Source Arrivals                                                                                                    | - 🗆 ×                                   |
| Generate Table Mode Reneated V                                                                                                    |                                         |
|                                                                                                    | Table     Advanced                      |
|                                                                                                    | Cycle Count Indefinately m              |
|                                                                                                    | and and and and and and and and and and |
| 00:00 06:00 20 Batch 1                                                                                                    |                                         |
| 06:00 12:00 Object current = param(1); Ch 2                                                                                                    |                                         |
| 12:00 18:00 15 Batch_3                                                                                                    |                                         |
| 18:00 24:00 duniform(12,17) Batch_4                                                                                                    |                                         |
|                                                                                                    |                                         |
| And all 20 Quarters                                                                                                    |                                         |
| Arrival 2: Quantity<br>duniform(13.20)                                                                                                    | - @                                     |
|                                                                                                    | • • •                                   |
| Arrival Spacing Randomly spaced V Offset / Variability None                                                                                                    | × - 🗡                                   |

#### INTERFEJS EXCEL

| Table Data   | OpData (Global Table) |       |       | -     | -     |       |       |  |
|--------------|-----------------------|-------|-------|-------|-------|-------|-------|--|
| Data Preview |                       | Col 1 |       | Col 2 |       | Col 3 |       |  |
|              | <br>Row 1             |       | 15.10 |       | 13.16 |       | 14.78 |  |

Poprawiony został interfejs Import/Export programu Excel, szczególnie tam, gdzie dane mają zostać zaimportowane. Teraz łatwiej jest wybrać miejsce docelowe importowanych danych, za pomocą zielonego przycisku "Add a table" lub korzystając z samplera, aby wybrać tabelę globalną lub czasową. Po wybraniu tabeli widać podgląd danych już w wybranej tabeli, a także przycisk do szybkiego otwierania tabeli docelowej.

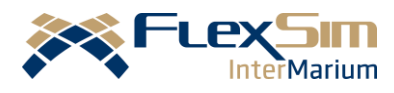

### AUTOZAPISYWANIE PODCZAS AKTUALIZACJI

W programie FlexSim 2018 dodano nową funkcję, aby zapobiec problemom podczas aktualizacji modeli z poprzednich wersji oprogramowania FlexSim. Gdy starszy model wymaga aktualizacji w celu uruchomienia go w FlexSim 2018, okno dialogowe aktualizacji modelu pozwoli na automatyczne zapisanie modelu z zwiększoną liczbą w nazwie. W ten sposób, w każdej chwili modelarz będzie mógł powrócić do starszej wersji modelu.

### ZGODNOŚĆ WIZUALNA

- FlexSim jest teraz zgodny z kształtami DWG 2018.
- FlexSim jest teraz zgodny z najnowszym formatem plików FBX, dzięki czemu można używać kształtów z oprogramowania Revit, produkcji AutoDesk

# Dane i narzędzia

#### POWIELANIE TOOLBOX

Toolbox ma teraz możliwość duplikowania narzędzi i powiązanych z nimi list elementów. Należy kliknąć na narzędzie prawym przyciskiem myszy, wybrać "Duplicate" i w razie potrzeby zmienić nazwę nowego narzędzia.

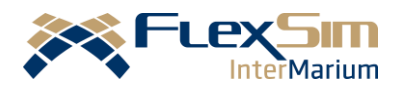

| 9 | Θ | Properties     |
|---|---|----------------|
|   |   | Move Up        |
|   |   | Move Down      |
|   |   | Move To Top    |
|   |   | Move To Bottom |
|   |   | Delete         |
|   |   | Rename         |
|   |   | Duplicate      |

Dodano podobną opcję w interfejsie Excel z przyciskiem duplikowania, który pozwala skopiować zaimportowaną tabelę.

# NOWE OPCJE DATATYPE

Dodano więcej typów danych, są one dostępne w dwóch miejscach: na karcie Labels, podczas dodawania nowej etykiety oraz w tabelach podczas zmiany typu danych komórki (należy kliknąć prawym przyciskiem myszy -> Assign Data).

### TABELE GLOBALNE

- Usunięto pole wyboru Clear on Reset tabeli globalnej
   i zastąpiono go wyzwalaczem On Reset, dodając więcej
   opcji zarządzania danymi po zresetowaniu modelu.
- Nowe skróty klawiszowe: F2 do edycji komórki, Esc aby wyjść z edycji komórki bez zapisywania zmian.
- Nowa metoda Table(name) służąca do odwoływania się do tabel globalnych.

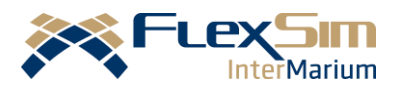

### POWTARZANIE WYDARZEŃ

Jest teraz możliwość powtarzania zdarzenia w tabelach czasowych (Time Tables). Tę opcję można znaleźć w trybie Data Based, używając pola wyboru i pola w dolnej części okna. Daje to możliwość powtórzenia fragmentu harmonogramu w określonym przedziale, albo dla pewnej liczby wystąpień, albo do daty i czasu.

| Every Day, 10 Occurrences |                   |                                              |                  |  |  |  |  |  |
|---------------------------|-------------------|----------------------------------------------|------------------|--|--|--|--|--|
|                           | Repeat Every      | 1.00                                         | Days ~           |  |  |  |  |  |
|                           | End after         | 10.00                                        | Ocurrences       |  |  |  |  |  |
|                           | OUntil            | 8:00:00                                      | AM 🚔 4/ 9/2017 🗸 |  |  |  |  |  |
|                           | Alt+click to edit | Alt+click to edit a single event in a series |                  |  |  |  |  |  |

#### ULEPSZENIE WEBSERVER

Poprawiono wydajność aplikacji WebServer poprzez przełączenie ją na Node.js. Teraz widok 3D działa znacznie szybciej i jest wyposażony w uproszczony, domyślny interfejs graficzny, umożliwiający lepsze przeglądanie modeli FlexSim w Internecie.

### ULEPSZENIA SQL

FlexSim obsługuje teraz zapytania w SQL. Dodano również ROW\_NUMBER jako słowo kluczowe SQL.

#### INNE

 Ciągi tekstowe FlexSim są teraz przechowywane przy użyciu kodowania UTF-8.

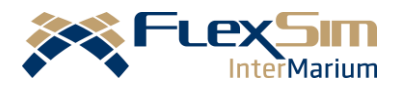

- FlexScript: Więcej klas List, AGV, Conveyor, TrackedVariable.
- właściwości/ metod FlexScript: Więcej statystyki obiektów i dodatkowe metody ciągów tekstowych.

# Pozostałe aktualizacje

### DASHBOARD QUICK LIBRARY

Pulpit nawigacyjny ma teraz te samą funkcję Quick Library, którą dodano do widoku 3D i Process Flow. Wystarczy dwukrotnie kliknać w widoku Dashboard View, aby go wyświetlić. Jest to szybki i wygodny sposób dodawania wykresów i grafik do modelu.

#### WYNIKI EKSPERYMANTATORA DO PLIKU CSV

Dotychczas FlexSim był w stanie eksportować dane i wykresy Eksperymentatora do HTML. Dzięki aktualizacji, dane te mogą być eksportowane do pliku CSV. Tę opcję można znaleźć na karcie Advanced w Eksperymentatorze jako opcję wyzwalacza End of Experiment.

### TRAVEL TO LOCATION

Do wyzwalacza OnResourceAvailable dodano opcję listy podróży do lokalizacji X, Y, Z. Można teraz określić konkretne miejsce, do którego będzie operator

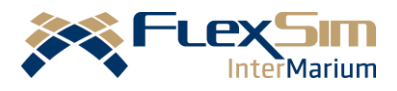

podróżował zamiast, jak dotychczas, tylko lokalizacji bazowej.

#### INNE

- Dodano funkcjonalność do metody Pull List, która umożliwia pobranie obiektu bezpośrednio, bez pisania kodu SQL.
- Listy mogą teraz używać tablic jako identyfikatorów partycji.
- OptQuest może teraz obsługiwać ponad 10 000 rozwiązań.
- Dodano nową opcję wyboru w wyzwalaczu funkcji OnReset w tabeli globalnej, aby przywrócić wartości domyślne.
- Źródło dodaje teraz etykiety do elementów przed wywołaniem wyzwalacza OnCreation.
- TaskExecuters łączą się z DefaultNavigator po utworzeniu.
- Zaktualizowano wiele opcji wybierania stochastycznego, aby użyć funkcji getstream() jako domyślnego parametru strumienia.

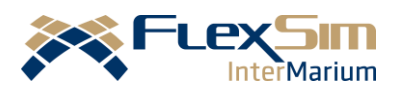

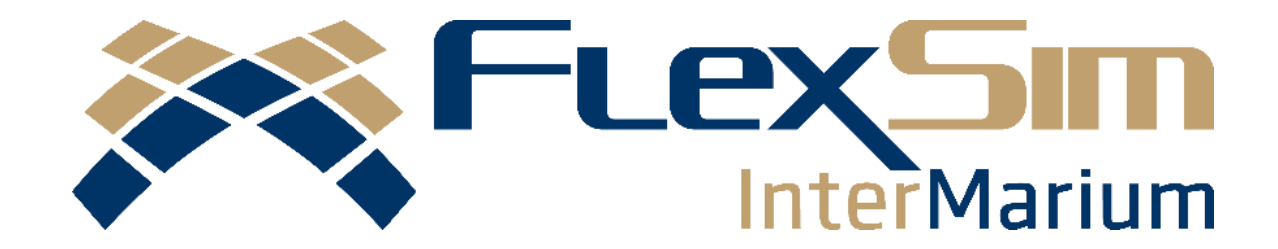

InterMarium Sp. z o.o. jest oficjalnym i wyłącznym dystrybutorem Flexsim Software Products, Inc. w Polsce i Europie Środkowo-Wschodniej.

#### Osoba do kontaktu:

Filip Polit, tel.: +48 796 662 770 filip.polit@flexsim.pl

Zapraszamy do współpracy!